# Содержание

| 2 Расписание тарифов | • | . 3 |
|----------------------|---|-----|
|----------------------|---|-----|

# 2 Расписание тарифов

Для того, чтобы открыть форму с расписанием тарифного плана, необходимо в разделе «Тарифные планы» выбрать один из тарифных планов и нажать на кнопку «Расписание». Также форму можно открыть при помощи нажатия на иконку календаря, расположенную напротив каждого тарифного плана

| ne-nu istrika    | VITRABITEHINE VOTVI | ЭМИ / ТАРИНЫ                | Отобразить форму с распи                         | санием            |               |          |           |           |     |        |        |   |
|------------------|---------------------|-----------------------------|--------------------------------------------------|-------------------|---------------|----------|-----------|-----------|-----|--------|--------|---|
| 10 A             | Тарифы              |                             |                                                  |                   | ¢             | ASseed   | ы.        |           |     |        |        |   |
| ideas maio       | +                   | 3                           | 4                                                | C Permiana        | (2) Cospanses |          | Admin     | erral     |     |        | Kawamu |   |
| овление рекланой | D Topoder           | /                           | <ul> <li>Конфигурация тарифноте глана</li> </ul> |                   |               | +        | \$ 0      |           |     |        |        | ۲ |
| Inor             | Tap                 | Two Class                   | Упроценная форма                                 | Рассиренная форма | Pagarrap      | et Crael | o davera  |           |     |        |        |   |
|                  |                     |                             | Grapoets and autor taxbase 8                     |                   | facts         |          | (for each | P-aper    | Tan | Tapebu | Cronye |   |
|                  | 880 10              | Npe Burnever 🗍              |                                                  |                   |               |          | C) denseq | Q, during | ~   | ~      | ~      |   |
|                  | 8 2 C Am            | Tipo Buschovers 🖸           | Схарость исходнарта трафика. В                   |                   | Benic v       |          |           |           |     |        |        |   |
|                  |                     |                             |                                                  |                   |               |          |           |           |     |        |        |   |
|                  | 8 8 🗆 Her           | Nye Caracteria ()           |                                                  |                   |               |          |           |           |     |        |        |   |
|                  | 8 2 C Hen           | Nya <mark>Kanasa</mark> ()  |                                                  |                   |               |          |           |           |     |        |        |   |
|                  | 8 2 🗖 Hee           | Nya <mark>Kananan</mark> () |                                                  |                   |               |          |           |           |     |        |        |   |
|                  | 8 2 🗆 Hav           | ne <b>cons</b> ô            |                                                  |                   |               |          |           |           |     |        |        |   |
|                  | 8 2 C Hav           | nye (terren) (t             |                                                  |                   |               |          |           |           |     |        |        |   |
|                  | 😸 🖾 🖻 Han           | Den Contras ()              |                                                  |                   |               |          |           |           |     |        |        |   |
|                  | 8 2 E Hen           | ne Const D                  |                                                  |                   |               |          |           |           |     |        |        |   |
|                  | 8 2 C Han           | n=                          |                                                  |                   |               |          |           |           |     |        |        |   |
|                  | 8 2 🗂 Han           | Per Crocker ()              |                                                  |                   |               |          |           |           |     |        |        |   |
|                  | 8 2 C Hen           | Pyre Concession (1)         |                                                  |                   |               |          |           |           |     |        |        |   |
|                  | 8 2 C Hav           | Den Constant                |                                                  |                   |               |          |           |           |     |        |        |   |
|                  | 8 2 C Han           | Den Constant                |                                                  |                   |               |          |           |           |     |        |        |   |
|                  | 8 8 C Hen           | n <sub>e</sub>              |                                                  |                   |               |          |           |           |     |        |        |   |
|                  | 8 2 C Hee           | Den C                       |                                                  |                   |               |          |           |           |     |        |        |   |

<html>

(рис.1)

</html>

#### Форма настройки расписания тарифного плана

Здесь вы можете создавать, изменять и удалять расписание для выбранного тарифного плана.

Также вы можете отключить расписание для конкретного тарифного плана.

| + |       |     |                  |                  | 3         | 8         |             |            |            |        | 9 0       | Расписани | e     | 🛛 Сохранить |      |
|---|-------|-----|------------------|------------------|-----------|-----------|-------------|------------|------------|--------|-----------|-----------|-------|-------------|------|
| ۵ | Тарих | фы  |                  |                  | (         | 🖲 Конфигу | рация тари  | фного план | 8          |        |           |           |       |             | +    |
|   |       |     | Тар Тип          | Статус           |           | Упрощенн  | ая форма    | Обы        | чная форма | a Pa   | сширенная | форма     |       | Редактор    | 榕 Cr |
| ۲ |       |     | Тар Про          | Выключен         | 0         | Скорость  | входящего 1 | графика 8  | 10         |        |           |           |       | Мбит/с 🗸    |      |
| • |       |     | Добал<br>Дне Про | ВИТЬ<br>Выключен | 0         | Скорость  | исходящего  | трафика 8  | 0          |        | 0         | бновит    | гь    | Бит/с 🗸     |      |
| ۲ | Ø     | •   | Ноч Про          |                  | 0         |           |             |            |            |        |           |           |       |             |      |
|   |       | +   |                  |                  |           |           |             |            |            |        |           |           | ß     |             |      |
|   |       |     | Время            | Тариф            |           | Пн        | Bt          | Ср         | Чт         | 0r     | Суб       | Вс        |       |             |      |
|   |       | Ø   | 10:00-21:0       | 0 Дневни         | ой тариф  | 🗹 Вкл.    | 🗹 Вкл.      | Вкл.       | 🗹 Вкл.     | 🗹 Вял. | Выкл      | Выкл      | Û     |             |      |
|   |       | 2   | 00:00-23:5       | 5 Тариф          | выходного | Выкл.     | BEET.       | Выкл       | Выкл       | Выкл   | 🕑 Вкл.    | Вкл.      | 0     |             |      |
|   |       |     | Pe               | дакти            | овать     |           |             |            |            |        |           |           |       | Удалит      | ь    |
|   |       | Bkr | тючить 🔽         | I                |           |           |             |            |            | 0      | тменить   | Сохран    | ить   |             |      |
|   | Вк    | л/В | ыкл рас          | писан            | ие        |           |             |            |            |        | G         | охрані    | ить р | расписание  |      |

### <html>

# (рис.2)

# </html>

На данной форме расположены:

- Кнопка «+» открывает форму создания строки расписания (рис. 3).
- Кнопка «Редактировать» открывает форму редактирования выбранной строки расписания (рис. 4).
- Кнопка «Обновить» возвращает таблицу к исходному состоянию.
- Кнопка «Удалить» удаляет выбранную строку расписания.
- Флаг «Включить» в выбранном состоянии включает расписание, в невыбранном состоянии отключает расписание.
- Кнопка «Отменить» закрывает форму.
- Кнопка «Сохранить» сохраняет форму (Обязательно нажмите кнопку, в противном случае все несохраненные изменения будут утеряны).

### Создание расписания тарифного плана

| 🗋 Тар | рифы | Tan Two Cratwo                     | Конфигурация та<br>Управленияв форма | рифного план | ea     |        |         | danua  |     | Destautors |   |
|-------|------|------------------------------------|--------------------------------------|--------------|--------|--------|---------|--------|-----|------------|---|
| • 2   |      | Форма создан<br>Тар Про Выключен 📋 | ния строки ра                        | списани      | 8      |        |         | dorbum |     | Бит/с      | × |
| • 2   | +    | Brews usuana *                     |                                      |              |        |        |         |        | g   | Бит/с      | ~ |
| • 2   | 1    | 10:00                              | Ø                                    | Ср           | Чт     | Пт     | Суб     | Вс     |     |            |   |
|       |      | Prove eventuality *                |                                      | 🗹 Вкл.       | 🗹 Вил. | 🗹 Вкл. | 🗹 Вкл.  | 🗹 Вкл. | Û   |            |   |
|       | Ø    | 21:00                              | 0                                    | 🛛 Вкл.       | 🛛 Вкл. | 🛛 Вкл. | 🛛 Вкл.  | 🛛 Вкл. | Û   |            |   |
|       |      | Тариф *                            |                                      |              |        |        |         |        |     |            |   |
|       | Вкли | Дневной тариф                      | ~                                    |              |        | c      | тменить | Сохран | ить |            |   |
|       |      | Дни недели *                       |                                      | _            | _      | _      | _       | -      |     |            |   |
|       |      | Пн, Вт, Ср, Чт, Пт, Сб, Вс         | ~                                    |              |        |        |         |        |     |            |   |
|       |      | Отменить                           | Применить                            |              |        |        |         |        |     |            |   |
|       |      |                                    |                                      |              |        |        |         |        |     |            |   |

### <html>

(рис.3)

</html>

В данной форме необходимо указать:

- Время, начиная с которого начинает действовать расписание.
- Время, после которого расписание перестает действовать.
- Название тарифного плана, настройки которого будут использоваться тарифным планом, для которого создается расписание.
- Дни недели, в которые расписание будет активно.
- При нажатии на кнопку «Применить» будет создана строка расписания с конфигурацией, указанной в форме.
- При нажатии кнопки «Отменить» форма закроется.

#### Редактирование расписания тарифноого плана

В данной форме можно изменять время, название тарифа и дни недели.

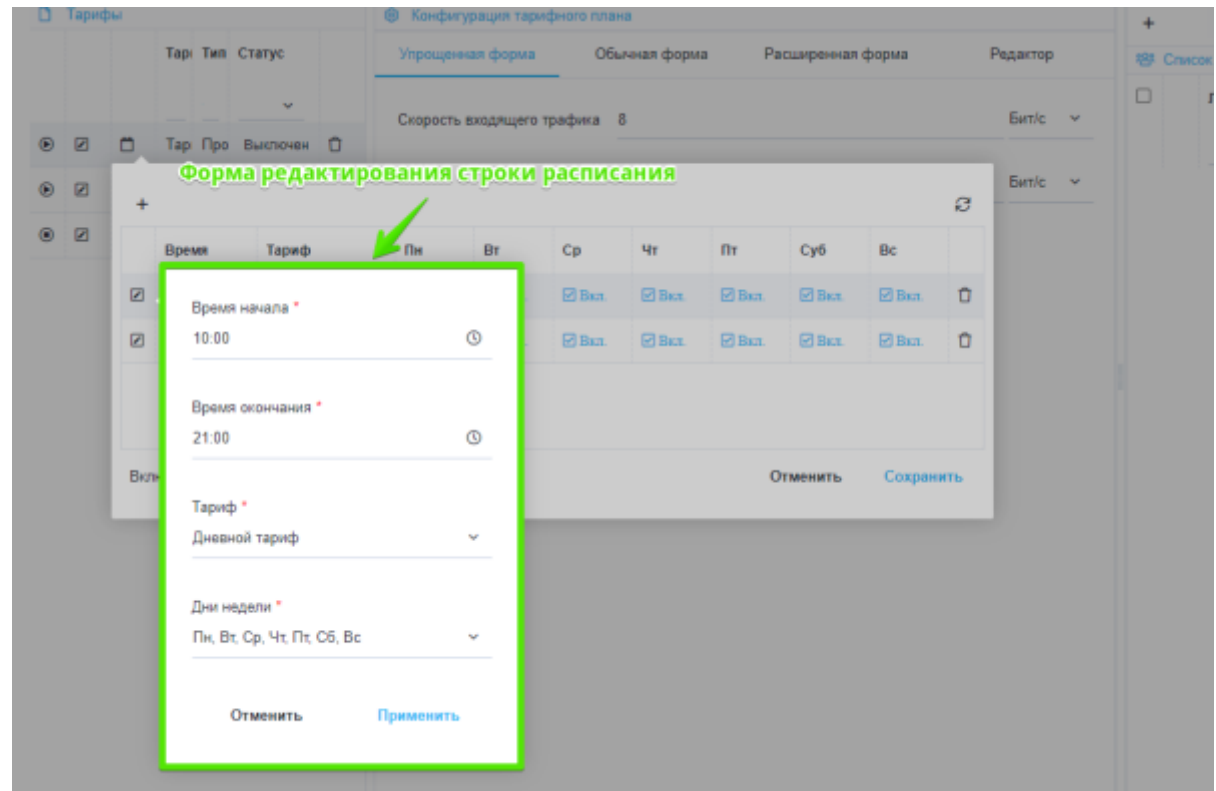

### <html>

# (рис.4)

</html>

- При нажатии на кнопку «Применить» для выбранной строки расписания будут изменены соответствующие значения.
- При нажатии на кнопку «Отмена» форма закроется, внесенные изменения будут отменены.